## A Short Guide to: Importing to DiVA in four steps.

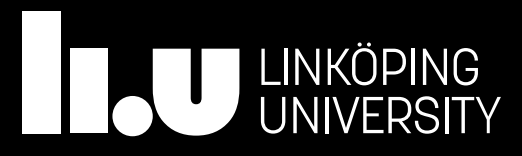

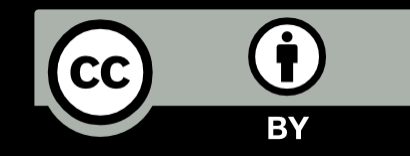

#### 1. Check

Search DiVA to verify that the publication you want to register has not already been registered <u>liu.diva-portal.org</u>

Search by title, DOI, or your LiU-ID

|               | NKÖPINGS<br>NIVERSITET                                       |                                         | Sök publikationer               |
|---------------|--------------------------------------------------------------|-----------------------------------------|---------------------------------|
| Enkel sökning | Avancerad sökning -<br>Forskningspublikationer               | Avancerad sökning -<br>Studentuppsatser | Statistik                       |
|               |                                                              |                                         | Sök                             |
|               | <ul> <li>Alla publikationer</li></ul>                        | ingspublikationer 🔿 Student             | uppsatser 🔘 BETA - Personposter |
|               | Endast dokument med fulltext i                               | i Diva                                  |                                 |
|               | Kommande disputationer » Ko<br>Senast publicerade » Utsöknir | ommande licentiatavhandling<br>ng »     | ar » Bläddra »                  |

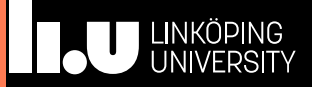

#### 1a. This is how you search for a LiU-ID

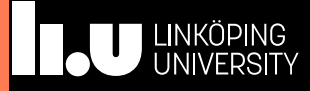

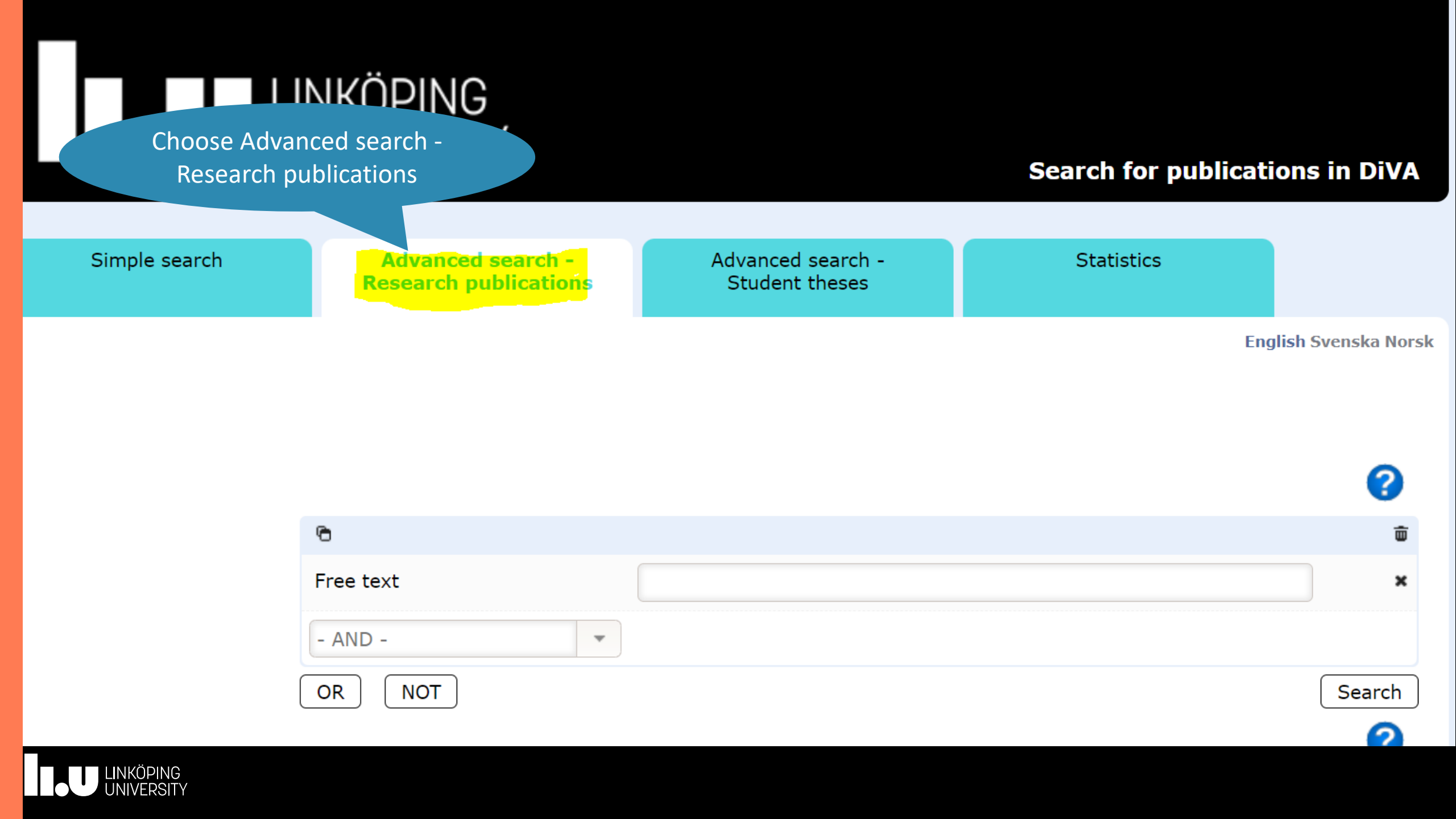

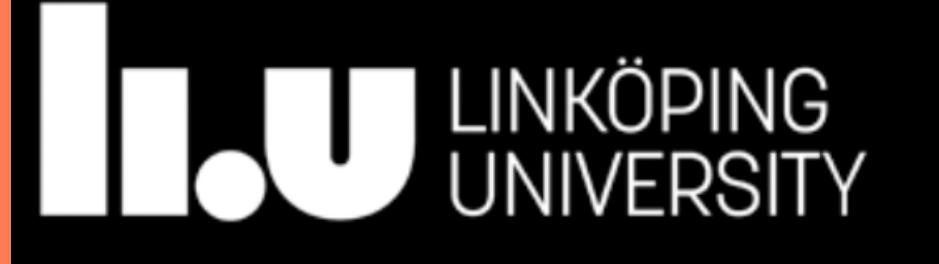

#### Search for publications in DiVA

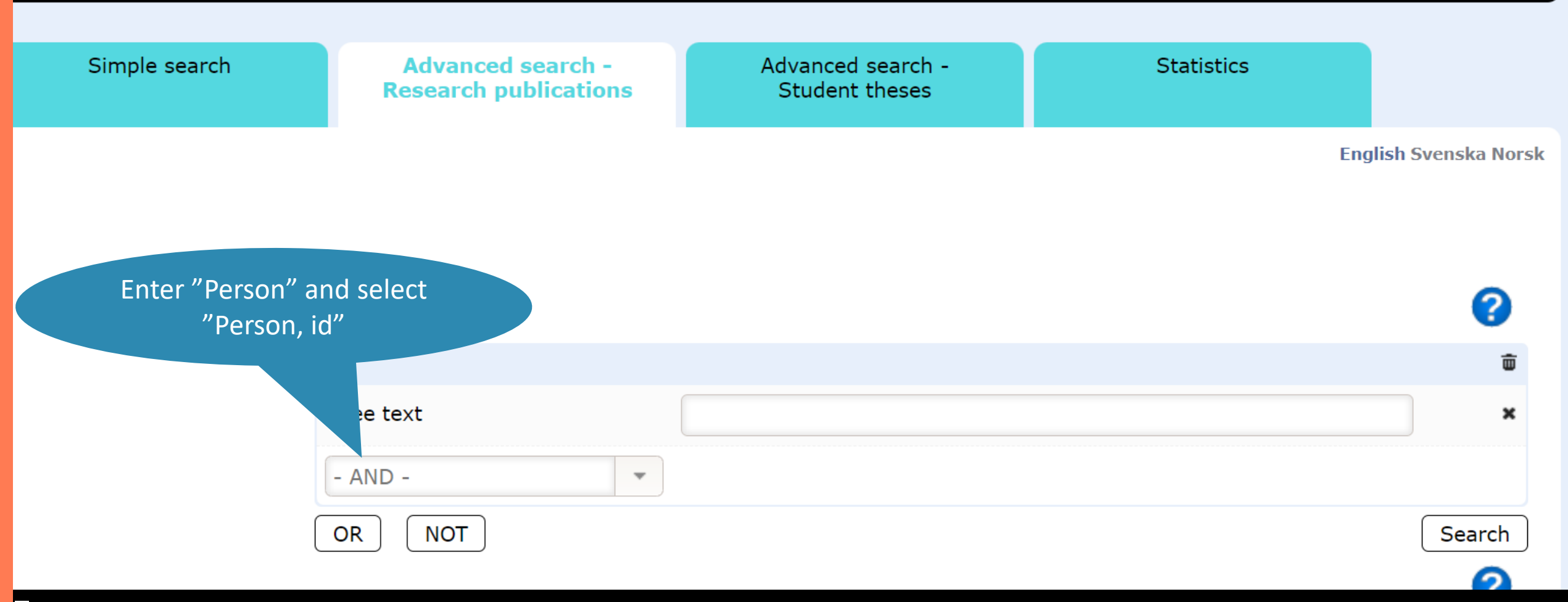

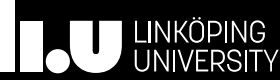

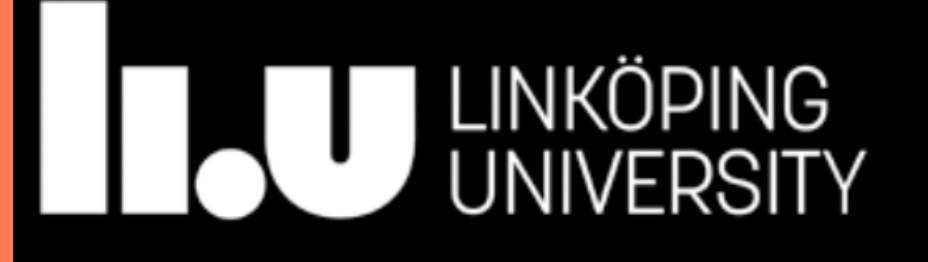

#### Search for publications in DiVA

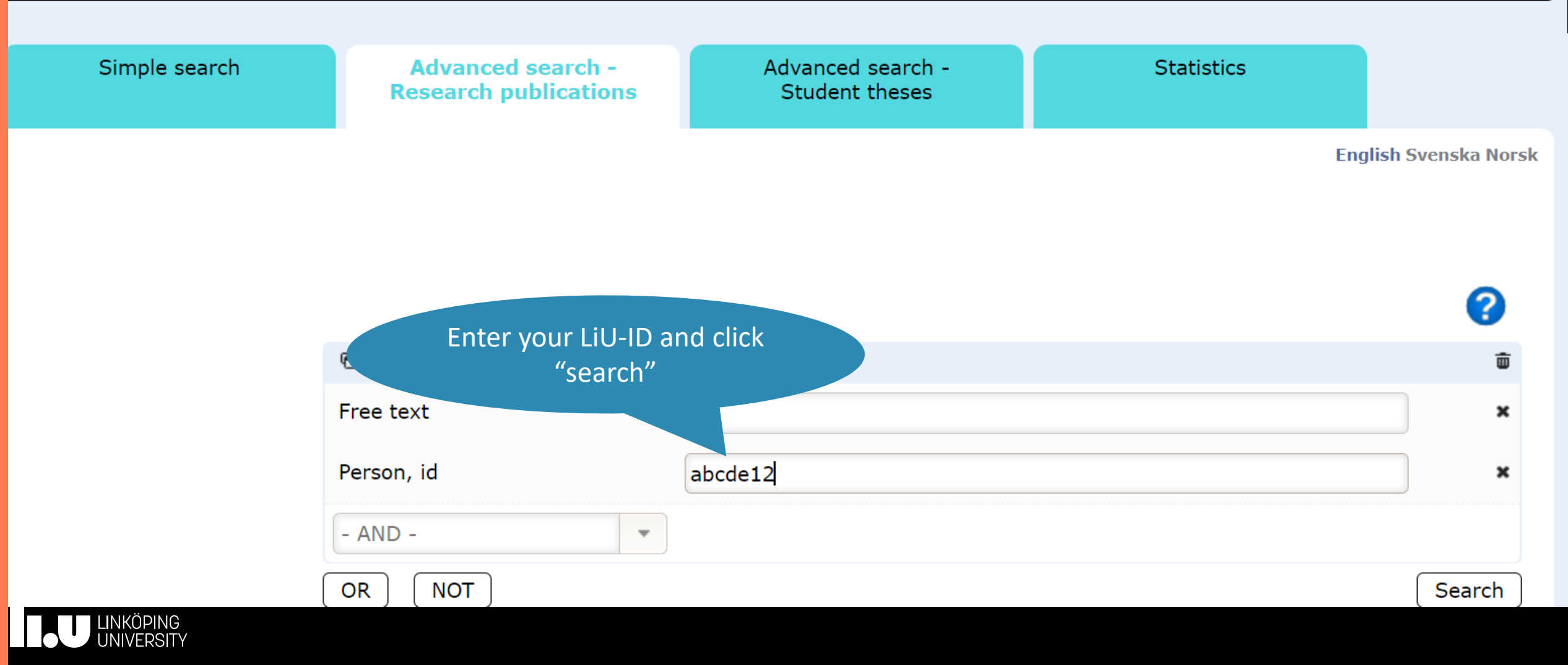

#### 2. Finding and selecting a file to import

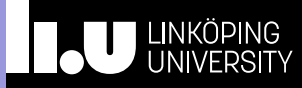

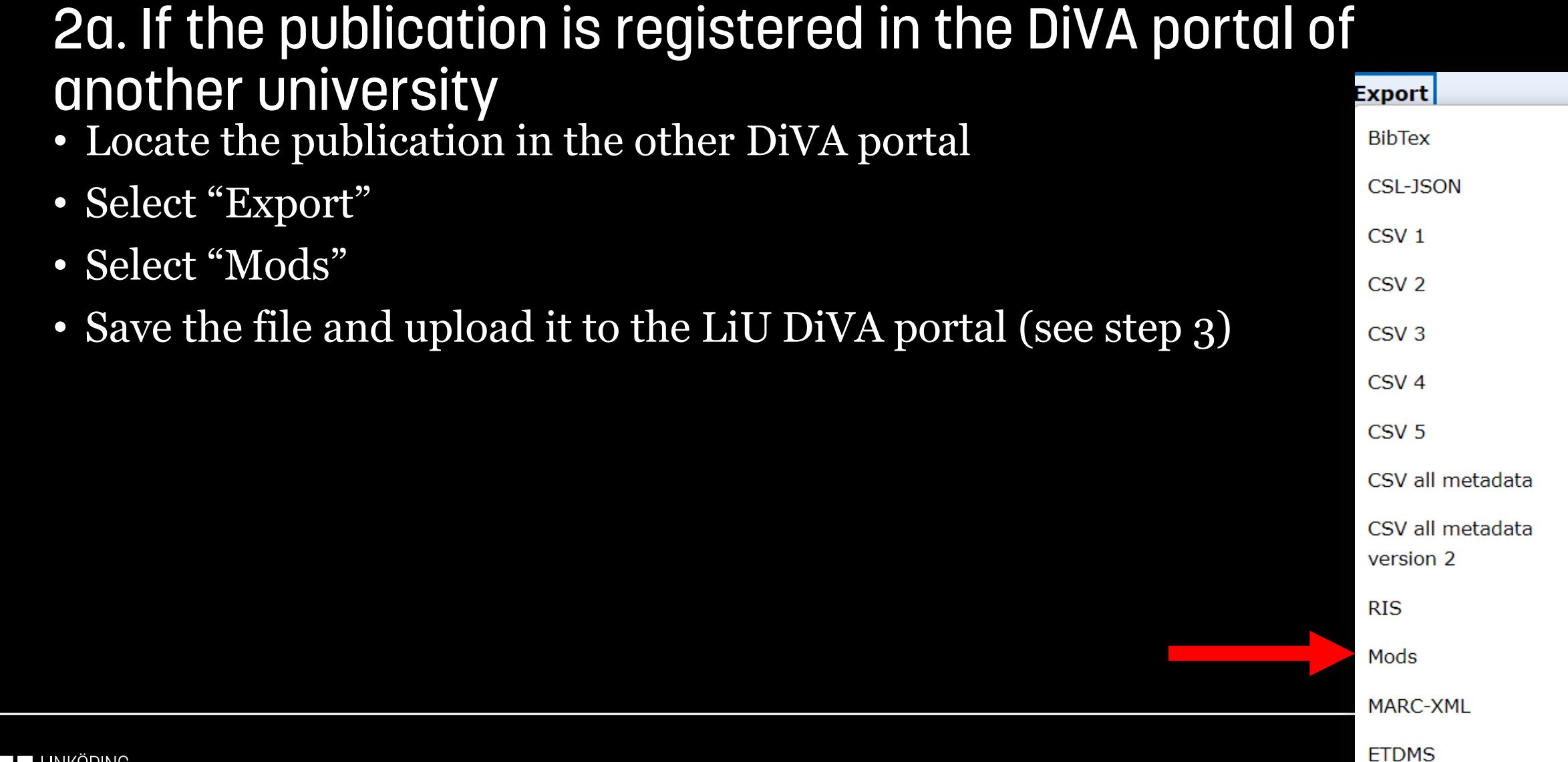

## 2b. If the article is included in PubMed

- Locate the publication in PubMed
- Copy the PMID, displayed just above the Abstract

Affiliations + expand PMID: 27741350 DOI: 10.10

#### Abstract

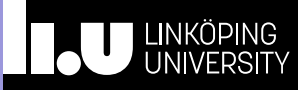

#### 2c. If the file is acquired from another source

- DiVA supports the following formats:
  - BibTex (.bib or .txt)
  - RIS
  - ISI
  - EndNote XML

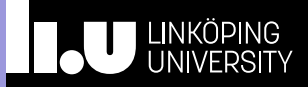

#### 2c. If the file is acquired from another source

- Importable files can be created from:
  - The article page at the journal's website (RIS / BibTex)
  - Web of Science (ISI)
  - Library catalogue (RIS, BibTex)
  - Libris ("CITE", select RIS / BibTex)
  - Endnote (File > Export > select File format: XML)
  - ORCID (BibTex)

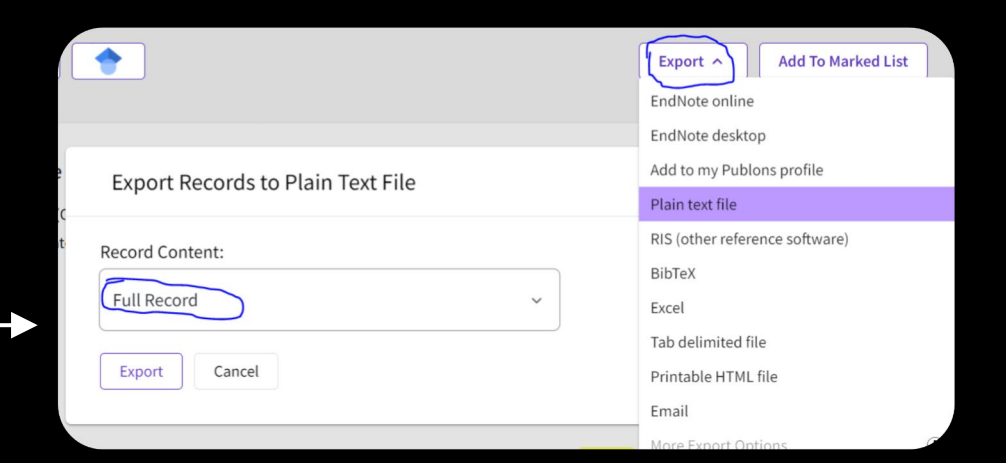

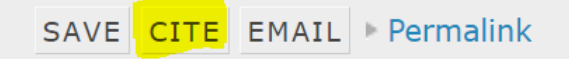

| ✓ Works (17 of 17)                                                      | ?                                                                                                    | + Add works | 🛓 Export works | <b>\</b> Sort |
|-------------------------------------------------------------------------|----------------------------------------------------------------------------------------------------|-------------|----------------|---------------|
| <b>Export BibTeX</b><br>Export your works to a<br>more on exporting Bib | Hide BibTex exporter<br>BibTeX file (note, this may cause problems for text in some languages). Find out<br>TeX files. |             | Cancel         | Export        |

## 3. Importing references

Sign in to DiVA: <u>liu.diva-portal.org/dream/</u> Click "Import references" <u>liu.diva-portal.org/dream/import/</u> Click "Import from external databases"

Sort:

Date

Import from external databases »

 $\sim$ 

Number:

20 ~

Import references »

Import references from a file or a database.

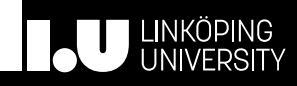

## 3. Importing references

- From Pubmed
  - Paste the PMID and click "Import"
- Other sources:
  - Select format (From the DiVA portal of another university: Select "MODS V3")

| •              | •             |
|----------------|---------------|
| PubMedID:      |               |
|                | Import        |
|                |               |
|                |               |
|                |               |
| Select format: |               |
|                |               |
|                |               |
| PubMed XMI     |               |
|                | file also and |

Import details about a publication ?

**Import references** 

| ISI         | ~ |             |        |        |
|-------------|---|-------------|--------|--------|
| ISI         |   |             |        |        |
| PubMed XML  |   |             |        |        |
| Endnote XML |   | file chosen |        |        |
| MODS V3     |   | [           |        |        |
| BibTex      |   |             |        |        |
| BibLaTex    |   |             |        |        |
| RIS         |   |             |        |        |
|             |   |             |        | [      |
|             |   |             | Import | Cancel |

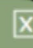

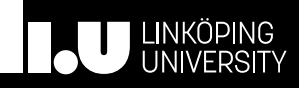

## 3. Importing references

- From Pubmed
  - Paste the PMID and click "Import"
- Other sources:
  - Select format (From the DiVA portal of another university: Select "MODS V3")
  - Click "Choose file" and browse to find the file
  - Click "Import"

# Import details about a publication ? PubMedID: Import Select format: ISI Upload file: Choose File Io file chosen

**Import references** 

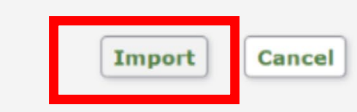

#### 4. Review the imported record(s)

• You will now see a list with all imported publications.

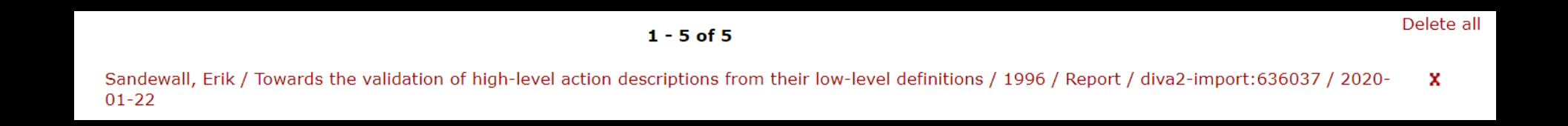

- Click "x" for publications you want to remove.
- Click the text in red from the list to complete the registration.

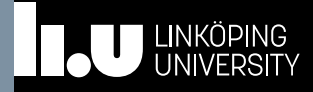

#### 4. Review the imported record(s)

- You will now see a form to complete, with some information already filled in.
- Make sure all the information is correct and add missing information, such as affiliation.

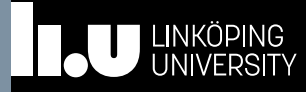

The affiliation must be identical with the one stated in the original publication.

#### ct and add missing

ne

dlon.

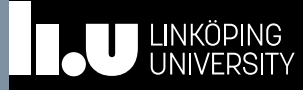

**I**...

The affiliation r identical v stated in the publication Language is automatically set to *English*. If the publication is written in another language, don't forget to change it under Title, Abstract and Key words.

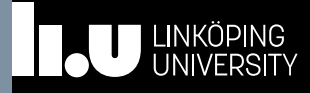

The affiliation r identical v stated in the publication Specifying National subject category is mandatory. Choose subject category from level 2 or 3 (not from the main level).

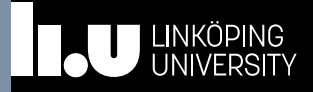

The affiliation r identical v stated in the publication Do not upload any files! If you want to parallel publish your publication, send it in via <u>https://ep.liu.se/publicationvisibility</u> or email <u>ep@ep.liu.se</u>

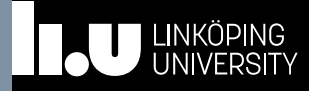

## Linköping University

University Library

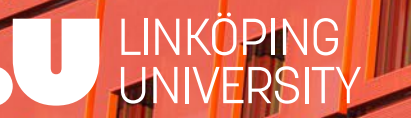

 $\mathbf{i}$ 

CC